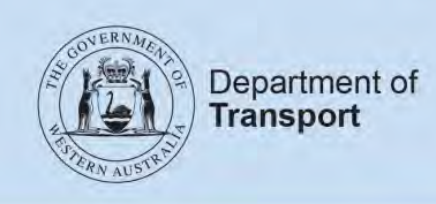

## **User Guide**

# Passenger transport industry journey data submission

Last updated: November 2021

### Contents

|                                            | 3  |
|--------------------------------------------|----|
| Background                                 | 3  |
| What is journey data?                      | 3  |
| What is a journey data submission request? | 3  |
| What happens if I don't submit the data?   | 3  |
| HOW DO I SUBMIT JOURNEY DATA?              | 4  |
| DoTDirect online account                   | 4  |
| Journey data submissions                   | 6  |
| PROBLEM SOLVING REJECTED SUBMISSIONS       | 9  |
| Rejected status of journey data files      | 9  |
| Replace journey data                       | 11 |

### Introduction

### Background

The *Transport (Road Passenger Services) Act 2018* (the Act) and subsidiary legislation, regulates the road passenger transport service industry, including on-demand transport services. All ondemand transport service providers must be authorised or enter into an association arrangement with an authorised on-demand booking service (ODBS).

ODBSs must keep certain records in the prescribed format, and maintain these records for a defined amount of time.

To support the Department of Transport's (DoT) role as regulator of the passenger transport industry, ODBSs may be required to regularly provide records of journey data.

### What is journey data?

ODBSs are required to keep detailed records of all bookings and journeys as part of their record keeping responsibilities. More detail about these responsibilities can be found on the <u>DoT website</u>.

Journey data is a subset of the booking records all ODBSs are required to keep, including:

- a unique journey identifier;
- dates and times of the booking, requested trip, trip start and trip end;
- locations of the trip start and end;
- details of the driver and vehicle; and
- the number of passengers carried in a wheelchair.

#### What is a journey data submission request?

Journey data is required to be submitted to DoT via the ODBS's DoTDirect account.

ODBSs who are required to submit journey data will receive a *Journey Data Submission Request* via email. They are then required to submit their journey data for the specified time period. These requests may be a once-off, or may be an ongoing requirement each month or quarter.

The request will specify the period for which the journey data is required. This will typically be the previous calendar month or quarter. The ODBS will then have one month to submit the requested data for that period.

This covers individual journey details for all on-demand passenger transport bookings started (based on pick up datetime) during the relevant submission period. For example, a journey that started at 11:32 pm on 31 March but ends at 00:30 am on the 1 April should be included in the submission for March and **NOT** for April.

### What happens if I don't submit the data?

When a customer receives a *Journey Data Submission Request*, they are required to submit the journey data for the period requested.

The system will generate and send emails to the booking service authorisation holder customer and all active Responsible Officers (ROs) notifying them if they have failed to submit their submission data for a specified period by the due date. An ODBS that does not submit the required journey data may be committing an offence and may be infringed or prosecuted.

Any ODBS who has concerns about the data request is encouraged to contact DoT to discuss their concerns.

For more information about record keeping requirements and journey data collection, including a how-to video, visit the <u>DoT website</u>.

### How do I submit journey data?

### **DoTDirect online account**

1. From your web browser, navigate to DoTDirect: <u>www.transport.wa.gov.au/DoTDirect</u>

You can also find this via the Department of Transport WA website: <u>https://www.transport.wa.gov.au/</u>

2. Click the "Login" button.

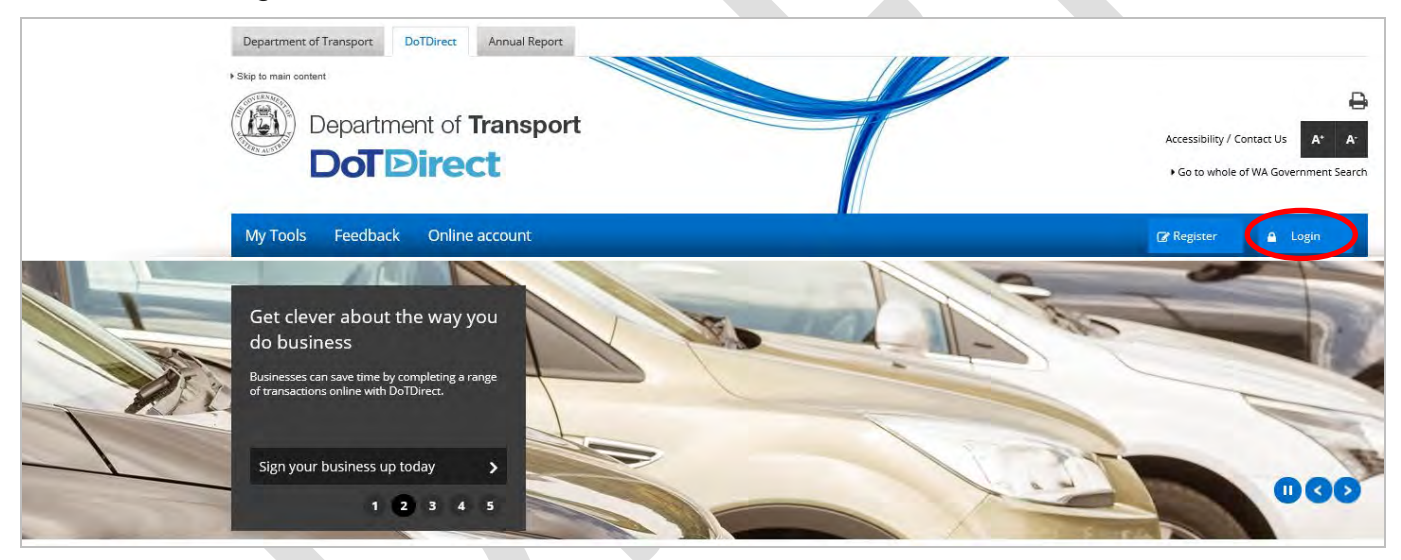

- 3. Enter your username and password.
- 4. Click "Login".

|                                                                       | a Login                                                                                                    |
|-----------------------------------------------------------------------|----------------------------------------------------------------------------------------------------|
| Login<br>Username: * Forgot Username?<br>Password: * Forgot password? | Don't have an account?<br>Register for DoTDirect and manage your licences online.<br>Access quick and secure payment options<br>Update your contact details<br>Transfer a vehicle<br>Purchase an auxiliary plate<br>Register<br>DoTDirect online accounts are available for both individuals and businesses |

5. The overview of your DoTDirect account profile will display.

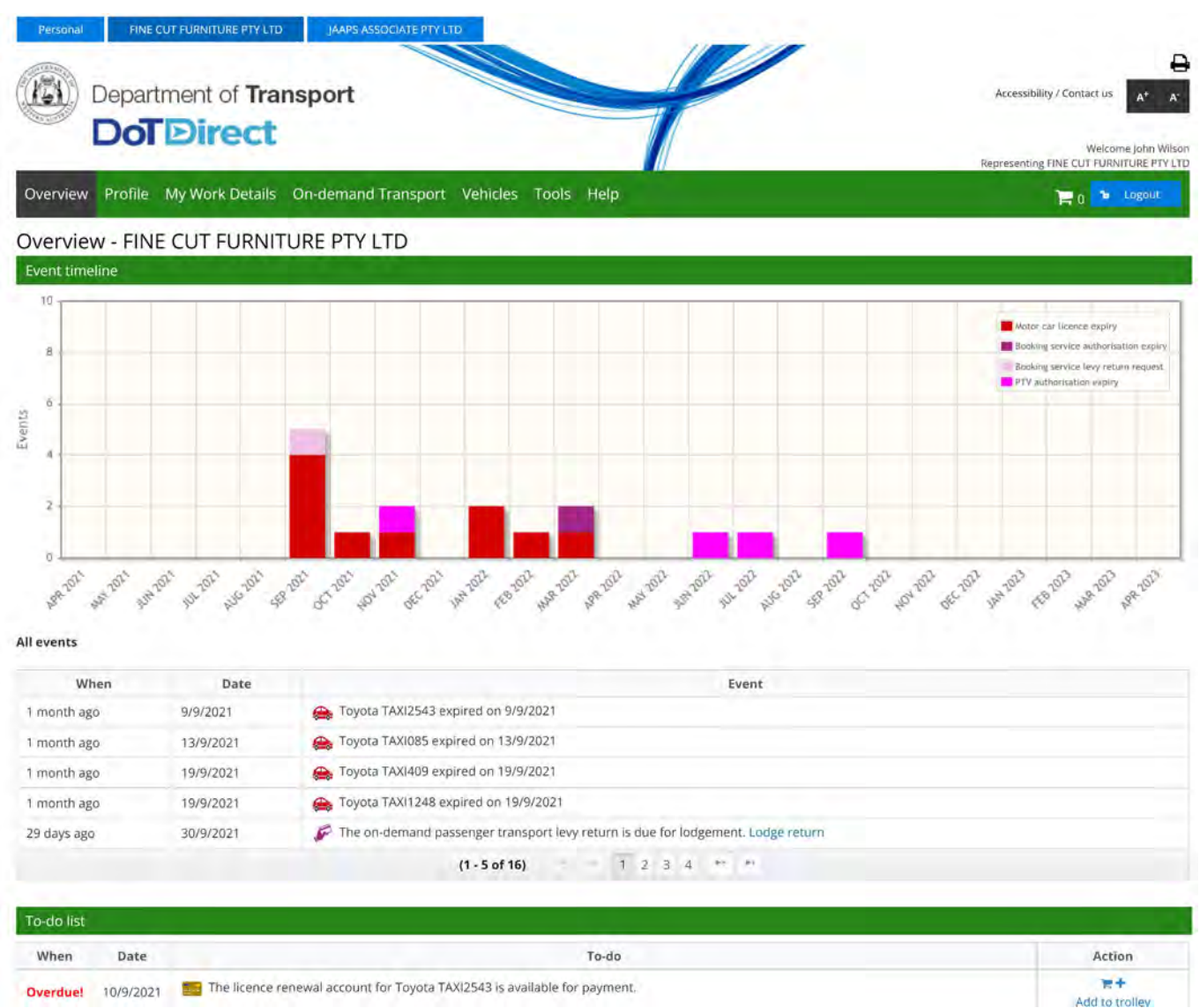

**Note:** If the ODBS account profile is not available in your DoTDirect account, the primary delegate of the DoTDirect account must first add you to the ODBS account.

#### Journey data submissions

1. Once the account profile has opened, select the "On-demand Transport" menu and click "Journey Data Submissions" from the drop-down menu.

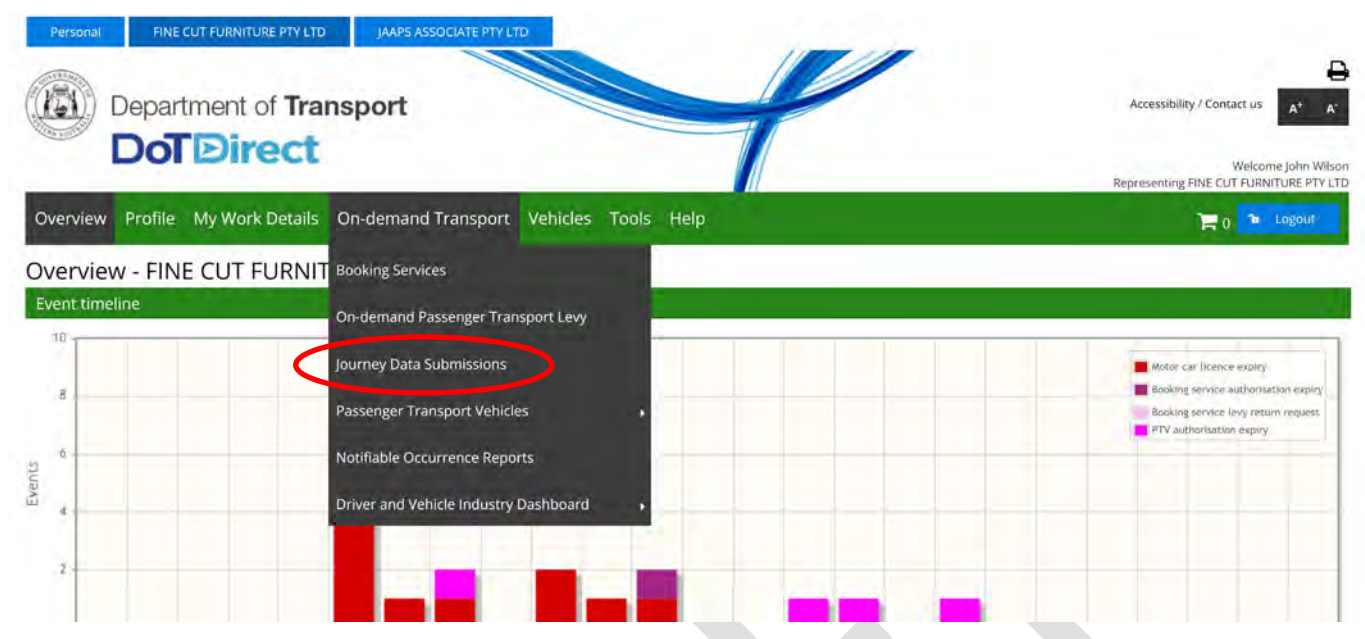

2. The journey data submissions page opens, which will show any recent or outstanding data submission requests and journey data submission history.

Click on the upload button for the period you want to provide data for in the 'Action' column to upload your journey data.

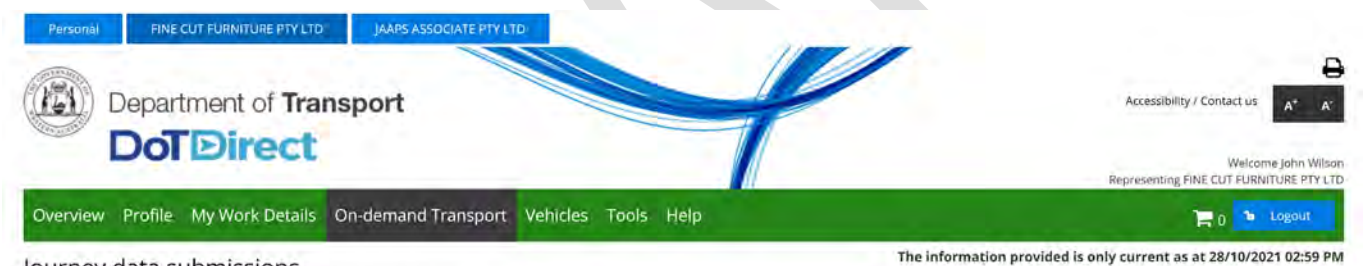

#### Journey data submissions

As an authorised On-demand Booking Service (ODBS) you have been requested, by written notice, to submit individual journey details for all on-demand passenger transport bookings completed during the relevant submission period.

Below are your current and outstanding journey data submission requests and details of previous data submissions lodged.

Penalties may apply for non-lodgement of journey data upon request.

| Booking service<br>authorisation number | Request number | Issue date       | Submission period start<br>date | Submission period end<br>date | Due date   | Action |
|-----------------------------------------|----------------|------------------|---------------------------------|-------------------------------|------------|--------|
| 000105                                  | 10641          | 13/09/2021 07:00 | 06/09/2021                      | 12/09/2021                    | 19/09/2021 | 10     |
| 000105                                  | 10647          | 20/09/2021 07:00 | 13/09/2021                      | 19/09/2021                    | 26/09/2021 | - 0    |
| 000105                                  | 10653          | 27/09/2021 07:00 | 20/09/2021                      | 26/09/2021                    | 03/10/2021 | ± 0    |
| 1000105                                 | 10660          | 04/10/2021 07:00 | 27/09/2021                      | 03/10/2021                    | 10/10/2021 | 10     |

| Journey data si                               | ourney data submission history |                                      |                                  |                     |              |                      |                     |          |                 |              |  |  |  |
|-----------------------------------------------|--------------------------------|--------------------------------------|----------------------------------|---------------------|--------------|----------------------|---------------------|----------|-----------------|--------------|--|--|--|
| Booking<br>service<br>authorisation<br>number | Submission<br>number           | Submission<br>period start<br>date = | Submission<br>period end<br>date | Submitted on<br>+   | Submitted by | Number of<br>records | Number of<br>errors | Status   | Action          | Replace data |  |  |  |
| 1000105                                       | 10082                          | 06/09/2021                           | 12/09/2021                       | 15/10/2021<br>15:26 |              | 5                    | 10                  | Rejected | View error file |              |  |  |  |
| 1000105                                       | 10081                          | 06/09/2021                           | 12/09/2021                       | 15/10/2021          |              | 5                    | 1                   | Rejected | View error file |              |  |  |  |

- 3. On the upload journey data screen, you have the option to:
  - a. Select a file to upload; or
  - b. Select that no journeys were conducted during the period nominated.

| Department of Transport                                                                                                    | Accessibility / Contact us A* A'<br>Welcome John Wilson           |
|----------------------------------------------------------------------------------------------------|-------------------------------------------------------------------|
| Overview Profile My Work Details On-demand Transport Vehicles Tools Help                                                                                                    | Representing FINE CUT FURNITURE PTY LTD                           |
| Upload journey data                                                                                                    | The information provided is only current as at 28/10/2021 3:18 PM |
| fo submit your journey data for the relevant period, please upload a .csv file that matches the fields and format depicted in th<br>correct format for successful upload and validation. | e sample document provided here. Your file must be in the         |
| Please provide journey of a for the period 00/09/2021 - 12/09/2021.                                                                                                    |                                                                   |
| Select a file to uploal:                                                                                                    |                                                                   |
| Select a file to uploat: Salerri a file to upload                                                                                                    | Browse                                                            |
| Select a file to uploat: Solething file to upload Upload file here                                                                                                    | Browse                                                            |
| Select a file to uploat:     Select a file to uploat:       Upload file here                                                                                                    | Browse                                                            |

4. Select browse to upload the file. The file name cannot be longer than 50 characters. Confirm that your file is correct and click 'Save' to continue.

NOTE: The uploaded .csv file must meet specific file format requirements. Details of the file format and an example .csv file are provided on the <u>DoT website</u>.

| Department of Transport                                                                                                    | Accessibility / Contact us A' A'<br>Welcome John Wilso<br>Representing FINE CUT FÜRNITURE PTY LI |
|----------------------------------------------------------------------------------------------------|--------------------------------------------------------------------------------------------------|
| Overview Profile My Work Details On-demand Transport Vehicles Tools Help                                                                                                    | 📜 0 🝗 Logout                                                                                     |
| Upload journey data                                                                                                    | The information provided is only current as at 28/10/2021 3:18 P                                 |
| correct format for successful upload and validation.<br>Please provide journey data for the period 06/09/2021 - 12/09/2021:<br>Select a file to upload: Select a file to upload | $\frown$                                                                                         |
| UAT Test data 5 journeys - new file 1.csv                                                                                                    | Browse                                                                                           |
| UAT Test data 5 journeys - new file 1.csv                                                                                                    | Browse                                                                                           |

5. A confirmation box will appear. To proceed click 'Continue'. Otherwise, press 'Cancel'.

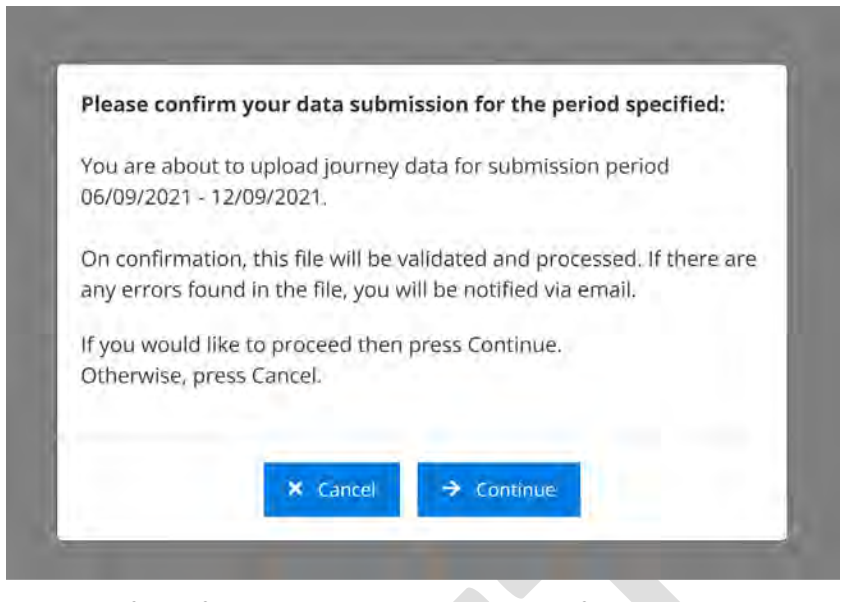

6. Depending on the size of the file, it may take some time for the system to upload. DoTDirect will return to the Journey Data Submission page, with the file appearing in the journey data submission history. Depending on the size of the file, the status column may

show the status of the file as 'Validating' until processing has completed.

- 7. Once complete, the status will show as either **Rejected** or **Completed**.
- 8. The ODBS will also be sent an email if the journey data submission was rejected. You do not need to wait for the file to be validated.

| Overview Pro                                        | ofile My Worl                                   | Details On-de                        | emand Transpo                    | rt Vehicles         | Tools Help                   |                      |                                   |                                            | )e                                       | 0 🐌 Logout        |
|-----------------------------------------------------|-------------------------------------------------|--------------------------------------|----------------------------------|---------------------|------------------------------|----------------------|-----------------------------------|--------------------------------------------|------------------------------------------|-------------------|
| ourney dat<br>s an authorised (<br>ne relevant subm | ta submiss<br>Dn-demand Book<br>iission period. | ions<br>Ing Service (ODBS)           | you have been req                | uested, by writt    | en notice, to submit in      | dividual journey     | The inform<br>details for all on- | nation provided is o<br>demand passenger t | nly current as at 2<br>ransport bookings | 8/10/2021 03:23 F |
| elow are your cu                                    | rrent and outstan                               | ding journey data s                  | submission reques                | its and details of  | previous data submis         | sions lodged.        |                                   |                                            |                                          |                   |
| nalties may app                                     | ly for non-lodgen                               | nent of journey data                 | a upon request,                  |                     |                              |                      |                                   |                                            |                                          |                   |
| Dutstanding da                                      | ata submission                                  | requests                             |                                  |                     |                              |                      |                                   |                                            |                                          |                   |
| Booking ser<br>authorisation                        | rvice<br>number                                 | Request number                       | Issue                            | date                | Submission period st<br>date | art Submis           | sion period end<br>date           | Due date                                   |                                          | Action            |
| 000105                                              | 1064                                            | 7                                    | 20/09/2021 0                     | 7:00                | 13/09/2021                   | 19/09/20             | 21                                | 26/09/2021                                 |                                          | 40                |
| 000105                                              | 1065                                            | 3                                    | 27/09/2021 0                     | 7:00                | 20/09/2021                   | 26/09/20             | 21                                | 03/10/2021                                 |                                          | ± 0               |
| 000105                                              | 1066                                            | 0                                    | 04/10/2021 0                     | 7:00                | 27/09/2021                   | 03/10/20             | 21                                | 10/10/2021                                 |                                          | 10                |
| Booking<br>service<br>authorisation<br>number       | Submission<br>number                            | Submission<br>period start<br>date = | Submission<br>period end<br>date | Submitted o         | n Submitted by               | Number of<br>records | Number of<br>errors               | Status                                     | Action                                   | Replace dat       |
| 000105                                              | 10083                                           | 06/09/2021                           | 12/09/2021                       | 28/10/2021<br>15:22 |                              | 5                    | 10                                | Rejected                                   | View error file                          |                   |
| 000105                                              | 10082                                           | 06/09/2021                           | 12/09/2021                       | 15/10/2021<br>15:26 |                              | 5                    | 10                                | Rejected                                   | View error file                          |                   |
| 000105                                              | 10081                                           | 06/09/2021                           | 12/09/2021                       | 15/10/2021<br>15:17 |                              | 5                    | ĩ                                 | Rejected                                   | View error file                          |                   |
| 000105                                              | 10080                                           | 13/09/2021                           | 19/09/2021                       | 15/10/2021<br>15:09 |                              | 5                    | 1                                 | Rejected                                   | View error file                          |                   |
| 1000105                                             | 10079                                           | 06/09/2021                           | 12/09/2021                       | 15/10/2021<br>14:58 |                              | 5                    | 1                                 | Rejected                                   | View error file                          |                   |

### Problem solving rejected submissions

### **Rejected status of journey data files**

1. If your data upload is rejected, you will be sent an email advising this.

| D C                                               | Department of Transport                                                                                  |                                                                | Y                                                |                       |
|---------------------------------------------------|----------------------------------------------------------------------------------------------------|----------------------------------------------------------------|--------------------------------------------------|-----------------------|
|                                                   |                                                                                                    |                                                                |                                                  |                       |
| Dear On-de                                        | emand Booking Service Authorisat                                                                         | ion Holder / Responsibl                                        | e Officer,                                       |                       |
| Your on-de<br>01/07/2021<br>2020.                 | emand booking service 1006807<br>- 31/07/2021, in accordance with                                        | recently submitted a the Transport (Road F                     | ourney data file for th<br>assenger Services) Re | e period<br>gulations |
| An error(s)                                       | in the data file has been detected                                                                       | and it is therefore unab                                       | le to be validated.                              |                       |
| Please log i<br>document, a                       | in to the Journey Submission page<br>and then to lodge a replacement jo                                  | e in your ODBS DoTDir<br>ourney submission file.               | ect account to view the                          | error file            |
| A validated                                       | journey data file must be received                                                                       | l by the 31/08/2021.                                           |                                                  |                       |
| This is an a                                      | automatic email, please do not repl                                                                      | iy.                                                            |                                                  |                       |
| lf you have<br>free call 13<br>email: <u>onde</u> | eany questions, please contact th<br>300 660 147 during business hour<br>emandtransport@transport.wa.gov | e Department of Trans<br>rs, between 8:00am an<br><u>.au</u> . | port, On-demand Trans<br>d 5:00pm, Monday to F   | sport on<br>Friday or |

- 2. If an uploaded file is rejected, go back into the Journey Data Submission section in your DoTDirect account.
- 3. Find the submission that was rejected, and locate the error file in the 'Action' column.

| Overview Prof                       | ile My Work [                    | Details On-de                        | emand Transport                  | Vehicles       | Tools Help               |                     |                           |                         | 120                | 1 Logaut      |
|-------------------------------------|----------------------------------|--------------------------------------|----------------------------------|----------------|--------------------------|---------------------|---------------------------|-------------------------|--------------------|---------------|
| ourney data                         | a submissio                      | ons                                  |                                  |                |                          |                     | The infor                 | mation provided is only | y current as at 28 | 10/2021 03:23 |
| an authorised Or<br>relevant submis | n-demand Booking<br>sion period. | g Service (ODBS) y                   | you have been requ               | ested, by writ | ten notice, to subm      | it individual journ | ney details for all on-   | demand passenger tra    | nsport bookings c  | ompleted duri |
| ow are your curr                    | ent and outstandi                | ng journey data s                    | ubmission requests               | and details o  | of previous data sub     | missions lodged     | 2                         |                         |                    |               |
| nalties may apply                   | for non-lodgeme                  | nt of Journey data                   | a upon request.                  |                |                          |                     |                           |                         |                    |               |
| Outstanding dat                     | a submission re                  | quests                               |                                  |                |                          |                     |                           |                         |                    |               |
| Booking serv<br>authorisation nu    | ice Rei                          | quest number                         | Issue d                          | ate            | Submission perio<br>date | d start Subm        | ission period end<br>date | Due date                |                    | Action        |
| 000105                              | 10647                            |                                      | 20/09/2021 07                    | :00            | 13/09/2021               | 19/09/              | 2021                      | 26/09/2021              |                    | 10            |
| 000105                              | 10653                            |                                      | 27/09/2021 07                    | :00            | 20/09/2021               | 26/09/              | 2021                      | 03/10/2021              |                    | 10            |
| 000105                              | 10660                            |                                      | 04/10/2021 07                    | :00            | 27/09/2021               | 03/10/              | /2021                     | 10/10/2021              |                    | 10            |
| ourney data sub                     | mission history                  | é.                                   |                                  |                |                          |                     |                           |                         |                    |               |
| Booking<br>service<br>authorisation | Submission<br>number             | Submission<br>period start<br>date 4 | Submission<br>period end<br>date | Submitted      | on<br>Submitted b        | y Number<br>records | of Number of<br>errors    | Status                  | Action             | Replace dat   |

| 1000105 | 10083 | 06/09/2021 | 12/09/2021 | 28/10/2021<br>15:22 | 5 | 10 | Rejected | View error file |
|---------|-------|------------|------------|---------------------|---|----|----------|-----------------|
| 1000105 | 10082 | 06/09/2021 | 12/09/2021 | 15/10/2021<br>15:26 | 5 | 10 | Rejected | View error file |

- 4. Click on 'View error file' to download the error file.
- 5. Your computer will download the file. Locate the file on your computer and open it . Where and how the downloaded file can be accessed may differ depending on which internet browser you use. This is one example, using Microsoft Edge:

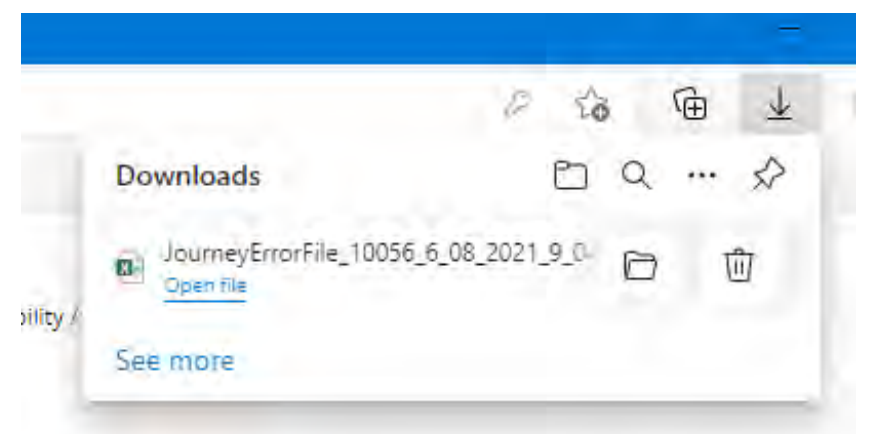

- 6. The error file will list a maximum of 99 errors, including:
  - c. the row the error is in in the file you submitted;
  - d. the column the error is in in the file you submitted; and
  - e.a description of the error.

In this example, the Journey ID field is empty in the first row of data (highlighted yellow).

| AutoSave 💽 🗇 🌱 🗢 🖛                                                                                                    | JourneyErrorFile_10083_28_10_2021_15_22.csv - Excel                                                                                                    |        |  |  |  |  |  |
|----------------------------------------------------------------------------------------------------|----------------------------------------------------------------------------------------------------|--------|--|--|--|--|--|
| File     Home     Insert     Page Layout     Formulas     Date $\bigwedge$ Cut $\bigcirc$ Copy ~ $\bigcirc$ Calibri $\sim$ 11 ~ $\land$ $\land$ $\land$ Paste $\bigcirc$ Copy ~ $\bigcirc$ Format Painter $B$ $I$ $\bigcirc$ ~ $\land$ $\land$ $\land$ Clipboard $\bigcirc$ $\bigcirc$ $\frown$ $\frown$ $\frown$ $\frown$ $\frown$ | a Review View Help Acrobat<br>Search<br>Search<br>S | Format |  |  |  |  |  |
| C48                                                                                                    |                                                                                                    |        |  |  |  |  |  |
| A B                                                                                                    | ¢-                                                                                                    | D      |  |  |  |  |  |
| 1 Row 2 Column JOURNEY ID                                                                                                    | Journey ID is missing.                                                                                                    |        |  |  |  |  |  |
| 2 Row 2 Column NUMBER OF PASSENGERS IN WHEELCHAIRS                                                                                                    | Number of passengers transported in wheelchair must contain digits only and must not be more than 2 digits.                                                                                                    |        |  |  |  |  |  |
| 3 Row 3 Column BOOKING DATETIME                                                                                                    | Booking datetime must be in d/MM/yyyy H:mm format using a 24 hour clock.                                                                                                    |        |  |  |  |  |  |
| 4 Row 3 Column BOOKING DATETIME                                                                                                    | Booking datetime has an invalid datetime.                                                                                                    |        |  |  |  |  |  |
| 5 Row 3 Column PICK UP POSTCODE                                                                                                    | Pick up postcode is mandatory when supplying Pick up address details.                                                                                                    |        |  |  |  |  |  |
| 6 Row 4 Column PICK UP DATETIME                                                                                                    | Booking datetime must not be after Pick up datetime.                                                                                                    |        |  |  |  |  |  |
| 7 Row 5 Column PTD AUTH NUMBER                                                                                                    | Driver PTD authorisation number must contain digits only.                                                                                                    |        |  |  |  |  |  |
| 8 Row 5 Column JOURNEY ID                                                                                                    | Journey ID 57513206 exists more than once in the file.                                                                                                    |        |  |  |  |  |  |
| 9 Row 6 Column PICK UP LATITUDE                                                                                                    | Pick up latitude coordinates is invalid.                                                                                                    |        |  |  |  |  |  |
| 10 Row 6 Column DROP OFF LONGITUDE                                                                                                    | Drop off longitude coordinates is invalid.                                                                                                    |        |  |  |  |  |  |

7. Read the error location and description to figure out which parts of your original data require updating. You will need to refer back to your journey records to do this.

| Au                | toSave 💽                                    | B 5 · · ·        | ÷                                                                               |                 |                   |                                    |                   |                                   | UATT            | est data 5 journeys - ne                               | w file 1.csv - Exe    |
|-------------------|---------------------------------------------|------------------|---------------------------------------------------------------------------------|-----------------|-------------------|------------------------------------|-------------------|-----------------------------------|-----------------|--------------------------------------------------------|-----------------------|
| File<br>Past<br>¥ | Home<br>L Cut<br>Copy<br>Forma<br>Clipboard | t Painter        | ayout Formulas<br>→ 11 → A <sup>+</sup> A <sup>+</sup><br>→ 田 → O → A →<br>Font | Data Review N   | /iew<br>₽₽<br>Ξ Ξ | Help A<br>Wrap Text<br>Merge & Cen | Acrobat<br>iter ب | ♀ Se<br>General<br>\$ ~ %<br>Numb | er F            | Conditional Format as<br>ormatting ~ Table ~<br>Styles | Cell Inse<br>Styles ~ |
|                   | А                                           | В                | c                                                                               | D               | E                 | F                                  |                   | G                                 | н               | 1                                                      | J                     |
| 1 J               | OURNEY ID                                   | BOOKING DATETIME | REQUESTED DATETIME                                                              | PTD AUTH NUMBER | FLEET             | PTV PLATE                          | PICK UP           | DATETIME                          | PICK UP STREE   | T PICK UP SUBURB                                       | PICK UP POST          |
| 2                 |                                             | 30/05/2021 7:34  |                                                                                 | 40796           | 1                 | TAXI6472                           | 1/0               | 6/2021 7:34                       | 32 Guthrie St   | Osborne Park                                           |                       |
| 3                 | 57513205                                    | 05/30/2021 7:34  |                                                                                 | 45526           | 1                 | TAXI671                            | 1/0               | 6/2021 7:34                       | 157 Morley Dr   | E Kiara                                                |                       |
| 4                 | 57513206                                    | 30/06/2021 7:34  |                                                                                 | 42352           | 1                 | TAXI3101                           | 1/0               | 6/2021 7:34                       | 87 Adelaide To  | ce East Perth                                          |                       |
| 5                 | 57513206                                    | 30/05/2020 7:34  |                                                                                 | PD41276         | 1                 | TAXI8554                           | 1/0               | 6/2021 7:34                       | 374 Stirling St | Highgate                                               |                       |
| 6                 | 57513208                                    | 30/05/2020 7:35  |                                                                                 | 44725           | 1                 | TAXI6179                           | 1/0               | 6/2021 7:35                       | 6 Solar Way     | Carlisle                                               |                       |
| 7                 |                                             |                  |                                                                                 |                 |                   |                                    |                   |                                   |                 |                                                        |                       |

- 8. Once you have identified and corrected the errors, return to the Journey Data Submission section of your DoTDirect account. Select the upload icon in the Action column and reload the journey data as per the Journey data submission process outlined above.
- 9. If all errors are successfully corrected, you will receive confirmation that the data submission is complete.
- 10. If the data file still has errors, you will receive another email confirming the file has been rejected. Repeat steps 1-9 until the data file is accepted without errors.

#### **Replace journey data**

1. To accommodate instances where data provided may be complete or inaccurate, DoT allows ODBSs to resubmit journey data for a request that has already been completed.

When journey data is resubmitted, the previous data submission will be replaced. For this reason, **all data must be resubmitted**, not only missed or inaccurate records.

2. To resubmit journey data, find the data submission made previously and select 'Replace data'.

|                                                                      |                                                              |                                                |                                                    |                      |                                                          |                                 |                       |                      | Representing the c                         | OTTORATIONETTIL   |  |
|----------------------------------------------------------------------|--------------------------------------------------------------|------------------------------------------------|----------------------------------------------------|----------------------|----------------------------------------------------------|---------------------------------|-----------------------|----------------------|--------------------------------------------|-------------------|--|
| verview Pre                                                          | ofile My W                                                   | /ork Details                                   | On-demand Transpo                                  | rt Vehicles          | Tools Help                                               |                                 |                       |                      | 1                                          | 0 🔓 Logaul        |  |
| ourney dat<br>an authorised 0<br>e relevant subm<br>slow are your cu | ta submi<br>Dn-demand Bu<br>ission period.<br>rrent and out: | issions<br>ooking Service (<br>standing journe | ODBS) you have been rec<br>y data submission reque | quested, by writ     | iten notice, to submit indi<br>of previous data submissi | vidual journey d<br>ons lodged. | The inforr            | mation provided is o | only current as at 1<br>transport bookings | 1/11/2021 01:01 F |  |
| outstanding da                                                       | ata submissi                                                 | on requests                                    |                                                    |                      |                                                          |                                 |                       |                      |                                            |                   |  |
| Booking service<br>authorisation number                              |                                                              | Request nur                                    | quest number issue                                 |                      | date Submission period start date                        |                                 | on period end<br>date | Due date             |                                            | Action            |  |
| 000105 10647                                                         |                                                              | 0647                                           | 20/09/2021                                         | 07;00                | 13/09/2021                                               |                                 | 1                     | 26/09/2021           |                                            | ± 0               |  |
| 000105 10653                                                         |                                                              | 0653                                           | 27/09/2021                                         | 07:00                | 20/09/2021                                               | 26/09/2021                      | U.                    | 03/10/2021           |                                            | 10                |  |
| 000105 10668                                                         |                                                              | 04/11/2021                                     | 10:05                                              | 04/10/2021           |                                                          |                                 | 17/10/2021            |                      | 10                                         |                   |  |
| 000105 10675                                                         |                                                              | 0675                                           | .04/11/2021                                        | 0:05                 | 05 11/10/2021                                            |                                 | p                     | 24/10/2021           | 4/10/2021                                  |                   |  |
| 000105 1068                                                          |                                                              | 0682                                           | 04/11/2021                                         | 10:06                | 18/10/2021                                               | 24/10/2021                      |                       | 31/10/2021           |                                            | ± 0               |  |
| 1000105 1068                                                         |                                                              | 0689                                           | 04/11/2021                                         | 0:06                 | 25/10/2021                                               | 31/10/2021                      | 21 07/11/2021         |                      |                                            | 10                |  |
| 1000105 1069                                                         |                                                              | 0699                                           | 08/11/2021 0                                       |                      | 7:00 01/11/2021                                          |                                 | ų.                    | 14/11/2021           |                                            | ± 0               |  |
| ourney data si                                                       | ubmission hi                                                 | istory                                         |                                                    |                      |                                                          |                                 |                       |                      |                                            |                   |  |
| Booking<br>service<br>authorisation<br>number                        | Submission                                                   | on Submis<br>period<br>date                    | ssion Submission<br>start period end<br>date       | Submitted            | on Submitted by                                          | Number of<br>records            | Number of<br>errors   | Status               | Action                                     | Replace data      |  |
| 000105                                                               | 10093                                                        | 27/09/20                                       | 21 03/10/2021                                      | .09/11/2021<br>16:21 |                                                          | 5                               |                       | Completed            |                                            | Replace data      |  |
| 000105                                                               | 10092                                                        | 27/09/20                                       | 21 03/10/2021                                      | 29/10/2021<br>16:10  |                                                          | 13                              |                       | Replaced ()          |                                            |                   |  |
| 1000105                                                              | 10091                                                        | 27/09/20                                       | 21 03/10/2021                                      | 29/10/2021           |                                                          | 13                              | 1                     | Rejected             | View error file                            |                   |  |

3. The process is then the same as the initial data submission process.